## 證照申請系(所)審核介面說明

證照系統網址: <u>https://f6.ypu.edu.tw/cre2/login.aspx</u>

一、 路徑:元培首頁->教職員->系統入口網->證照簽核

| <b>谷入口網</b> 個人資料 修改密碼                    |            |                        |                                                                                                    |  |  |
|------------------------------------------|------------|------------------------|----------------------------------------------------------------------------------------------------|--|--|
| 人會總                                      | 線上簽到退      | 教學務.教職                 | 電子公文                                                                                                    |  |  |
| AT                                       | $\bigcirc$ | ***                    | 640<br>6487686<br>64876864<br>63887                                                                                                    |  |  |
| 電子郵件                                     | YUS系統      | 空間管理                   | Email 申請                                                                                                    |  |  |
| $\bigcirc$                               | YUS        | R                      | (Contraction of the second second se |  |  |
| 學生假單核                                    | 證照簽核       | 創課學習                   | 系所公文                                                                                                    |  |  |
| 學 生 假 單<br>後                             | 7.         | ×                      | 4.9<br>6.592873<br>6.48346.6<br>(16668781)                                                                                                    |  |  |
| 會議排程                                     | 包裹查詢       | 汔車證登錄                  |                                                                                                    |  |  |
| 10 10 10 10 10 10 10 10 10 10 10 10 10 1 |            | с веля :<br>YUUNT-1964 |                                                                                                    |  |  |

二、 系所證照審核人:請點選「系上審核負責人」登入

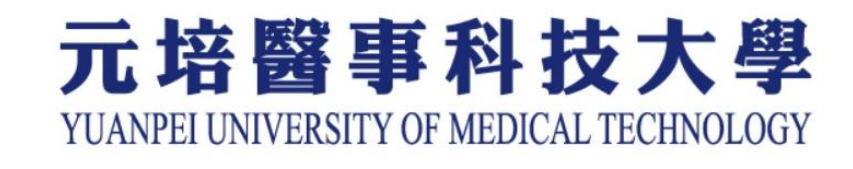

| 證照獎勵系統登入 |                  |  |  |  |  |
|----------|------------------|--|--|--|--|
| 登入角色     | 系上審核負責人 <b>、</b> |  |  |  |  |
| 員工編號:    |                  |  |  |  |  |
| 校務系統密碼:  |                  |  |  |  |  |
|          | 登入               |  |  |  |  |

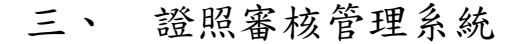

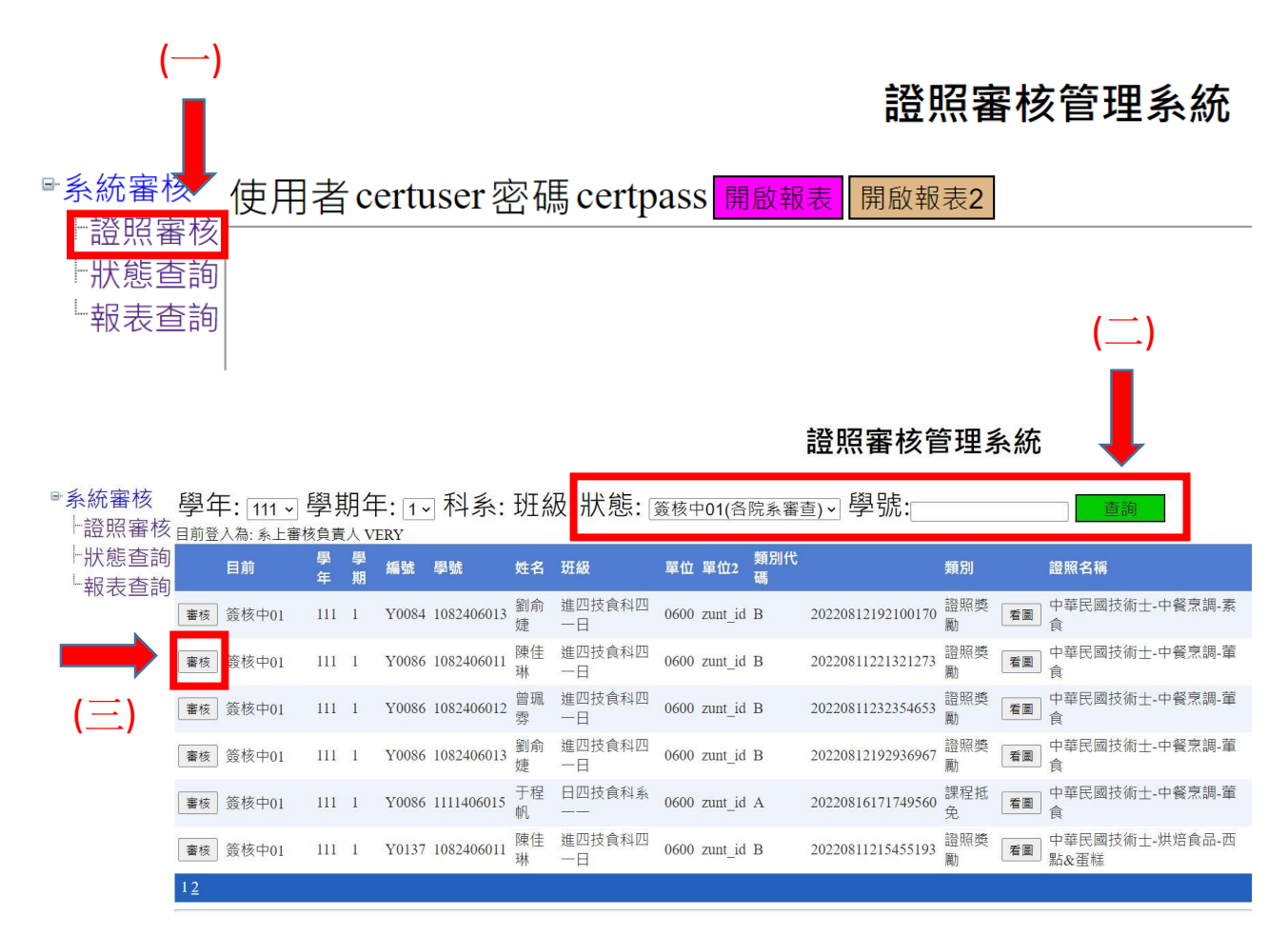

(一) 登入系統後先點選「證照審核」。

(二)狀態預設為「簽核中01(各院系審查)」,按查詢後如有須審核

的資料,就會列出來。

(三)按「審核」,並逐一確認以下注意事項(有任一不符,請退件)

A. 圖檔完整證照(不切邊或倒置), 且清晰。

B. 逐一檢查下列項目是否正確-

1. 學生姓名

2. 證照名稱

- 3. 發照單位
- 4. 證照日期
- 5. 證照字號

① 語文證照若無證號請填<u>准考證號碼</u>

② 無證號請填 "無"

③證照字號若有文字等,應全數輸入

(四)勾選「同意」或「退件」【退件請務必勾選退件原因,或說明

其他退件原因】。

| 學號:                                            | 姓名: | 證照編號: | 類別: |  |    |  |  |
|------------------------------------------------|-----|-------|-----|--|----|--|--|
| □證照名稱與上傳不符 □發照單位與上傳不符 □發照日期與上傳不符 □證照級數不符 □證號不符 |     |       |     |  |    |  |  |
| 其他:                                            |     |       |     |  | 同意 |  |  |

★注意①: 一經審核,即無法重新修改結果,請謹慎處理。

★注意②:身分證遮蔽與否非審查項目,請勿因此退件。